# VINISTORIA

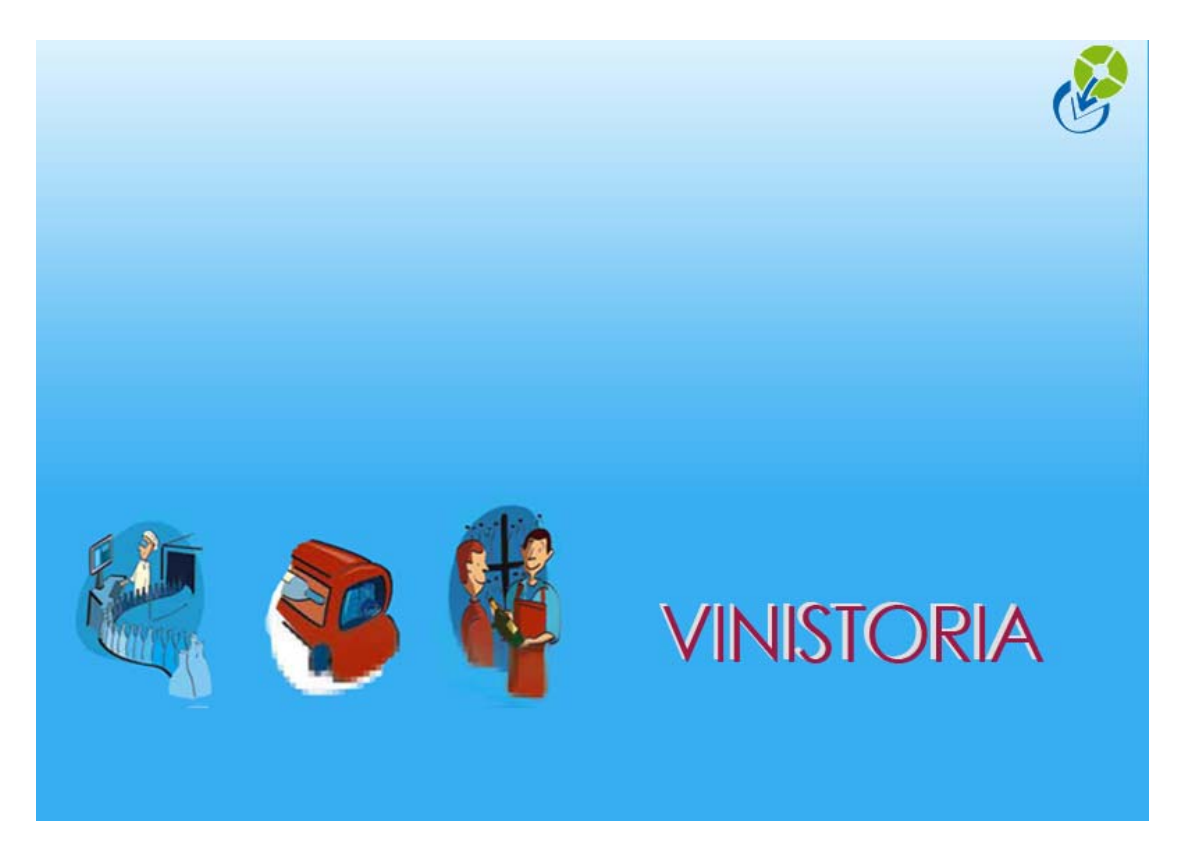

29/09/2009 Activation de la gestion des stocks

## Mise en place de la gestion des Stocks après démarrage du logiciel

### Voir par ailleurs paramétrage VINISTORIA / VINIFLUX avant de mettre en place la gestion des stocks

Suivez la procédure de configuration des stocks en fonction de votre situation :

- Gestion des stocks à partir d'une table article vide
- Gestion des stocks à partir d'une table 'article' renseignée, sans ligne de commande
- Gestion des stocks à partir d'une table 'article' renseignée, avec lignes de commande

#### Gestion des stocks à partir d'une table article vide

- Déclarez l'option Gestion des Stocks à partir du menu Dossier -> Administrateur -> Gestion des Options.
- Lorsque le programme vous demande si vous voulez initialiser le pointeur de gestion de stocks sur tous les articles, répondez NON.
- Redémarrer GestCom pour prendre en compte la nouvelle option.

- Allez dans le menu Dossier -> Administrateur -> Paramétrage de la société en Cours.

| 😰 Paramétrage de la société en cou                                                                                                    | IFS                                                                    |                                                   |                                                       |
|----------------------------------------------------------------------------------------------------|------------------------------------------------------------------------|---------------------------------------------------|-------------------------------------------------------|
| Identification   Paramètres   Libellé<br>Afficheur   <u>R</u> elance / Facturation                                                                                                    | Article <u>M</u> essage Impressior<br>Saisie portable <u>Stock</u> Uti | Memo pied de page  <br>itaires   Interface XL Pos | Paramètres Import   ODBC  <br>Emballages / Logistique |
| ATTENTION :<br>cela doit absolument être fait par l'administrateur du logiciel.<br>Il faut absolument vérifier que vous soyez le seul utilisateur connecté sur la base de données.<br>Date d'inventaire : 01/06/2005 3 |                                                                        |                                                   |                                                       |
| 🦅 Utilitaire gestion de stock                                                                                                    |                                                                        |                                                   |                                                       |
| Site par défaut : LOC 🖗<br>Site d'initialisation : LOC 🖗                                                                                                    |                                                                        |                                                   |                                                       |
| IMPORTS DES STOCKS<br>Critères d'identification d'un lot de stock :<br>Site : Secteur : Rang : N° ordre : conditionnement :                                                                                            |                                                                        |                                                   |                                                       |
|                                                                                                    |                                                                        | N <u>V</u> alider                                 | ∰ <u>A</u> nnuler                                     |
|                                                                                                    | Eerme                                                                  |                                                   |                                                       |

- Renseignez un Dépôt par défaut : c'est le dépôt qui sera sélectionné par défaut en saisie de commande. Ce dépôt par défaut peut également être défini pour chaque utilisateur (Dossier -> Administrateur -> Paramètres utilisateur)
- Renseignez un Dépôt d'initialisation. Ce dépôt sert pour la création des nouveaux lots de stock.
- Renseignez une date d'inventaire.
- La fenêtre suivante s'affiche :

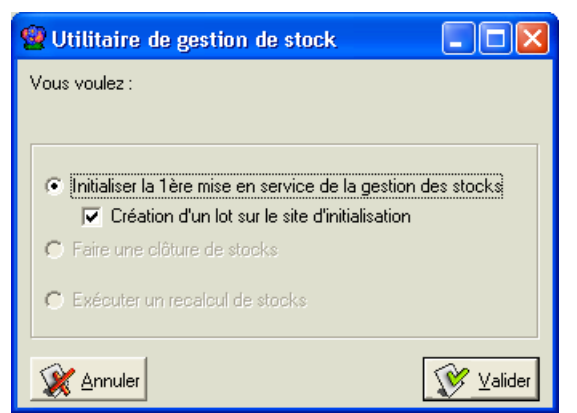

- Fermer la fenêtre car vous n'avez aucun article géré en stock pour l'instant.

## Gestion des stocks à partir d'une table 'article' renseignée, sans ligne de commande

- Déclarez l'option Gestion des Stocks à partir du menu Dossier -> Administrateur -> Gestion des Options.
- Lorsque le programme vous demande si vous voulez initialiser <u>le pointeur de gestion</u> <u>de stocks sur tous les articles</u>, vous pouvez répondre OUI ou NON. En général ce sera OUI.
- Redémarrer GestCom pour prendre en compte la nouvelle option.
- Si vous ne voulez pas gérer en stock tous les articles, vous pouvez les décocher, tant qu'aucun mouvement n'a été créé sur les lots.
- Allez dans le menu Dossier -> Administrateur -> Paramétrage de la société en Cours.

| Paramétrage de la société en cours                                                                                                    |  |  |  |  |
|----------------------------------------------------------------------------------------------------|--|--|--|--|
| dentification   Paramètres   Libellé Article   <u>M</u> essage   Impression   Memo pied de page   Paramètres Import   ODBC<br>Afficheur   <u>R</u> elance / Facturation   Saisie portable <u>Stock</u> Utilitaires   Interface XL Pos   Emballages / Logistique                                                                                                    |  |  |  |  |
| ATTENTION :<br>cela doit absolument être fait par l'administrateur du logiciel.<br>Il faut absolument vérifier que vous soyez le seul utilisateur connecté sur la base de données.                                                                                                    |  |  |  |  |
| Date d'inventaire : 01/06/2005 🔟                                                                                                    |  |  |  |  |
| 💅 Utilitaire gestion de stock                                                                                                    |  |  |  |  |
| Site par défaut : LOC 😥<br>Site d'initialisation : LOC 😥                                                                                                    |  |  |  |  |
| IMPORTS DES STOCKS Critères d'identification d'un lot de stock : Site : Secteur : Rang : N° ordre : conditionnement :                                                                                                    |  |  |  |  |
| The state of the state of the s |  |  |  |  |
| Annuter Walder Wander                                                                                                    |  |  |  |  |
| <b>Fermer</b>                                                                                                    |  |  |  |  |

- Renseignez un Dépôt par défaut : c'est le dépôt qui sera sélectionné par défaut en saisie de commande. Ce dépôt par défaut peut également être défini pour chaque utilisateur (Dossier -> Administrateur -> Paramètres utilisateur)
- <u>Renseignez un Dépôt d'initialisation. Ce dépôt sert pour la création des nouveaux</u> lots de stock.
- Renseignez une date d'inventaire.
- La fenêtre suivante s'affiche :

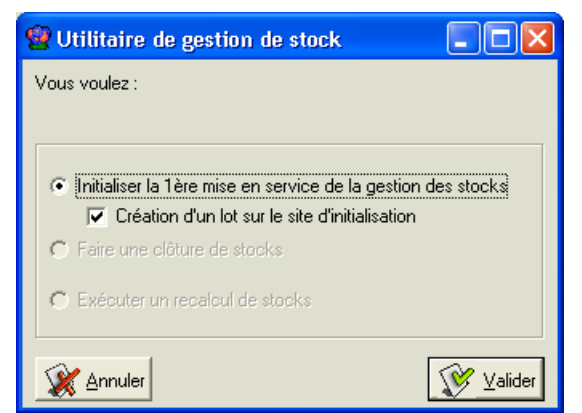

- Cochez la création d'un lot de stock si vous voulez que cela créé automatiquement un lot standard sur le dépôt d'initialisation (si renseigné précédemment) en plus du lot d'attente, pour chaque article géré en stock. Ce lot aura la date du jour comme date de début de disponibilité.
- Cliquez sur le bouton Valider. Une procédure s'exécute pour créer un (des) lot(s) de stock pour les articles qui n'en ont pas.

## Gestion des stocks à partir d'une table 'article' renseignée, avec lignes de commande

- Déclarez l'option Gestion des Stocks à partir du menu Dossier -> Administrateur -> Gestion des Options.
- Lorsque le programme vous demande si vous voulez initialiser le pointeur de gestion de stocks sur tous les articles, vous pouvez répondre OUI ou NON.
- Redémarrer GestCom pour prendre en compte la nouvelle option.
- Si vous ne voulez pas gérer en stock tous les articles, vous pouvez les décocher, tant qu'aucun mouvement n'a été créé sur les lots.
- Allez dans le menu Dossier -> Administrateur -> Paramétrage de la société en Cours.

| 🛿 Paramétrage de la société en cours 📃 🗖 🔀                                                                                                    |  |  |  |
|----------------------------------------------------------------------------------------------------|--|--|--|
| lentification   Paramètres   Libellé Article   <u>M</u> essage   Impression   Memo pied de page   Paramètres Import   ODBC  <br>fficheur   <u>R</u> elance / Facturation   Saisie portable <u>Stock</u> Utilitaires   Interface XL Pos   Emballages / Logistique |  |  |  |
| ATTENTION :<br>cela doit absolument être fait par l'administrateur du logiciel.<br>Il faut absolument vérifier que vous soyez le seul utilisateur connecté sur la base de données.<br>Date d'inventaire : 01/06/2005 3                                           |  |  |  |
| 💅 Utilitaire gestion de stock                                                                                                    |  |  |  |
| Site par défaut : LOC 😥                                                                                                    |  |  |  |
| Citières d'identification d'un lot de stock : Site : Secteur : Rang : N° ordre : conditionnement :                                                                                                    |  |  |  |
| ∑∑ ⊻alider 🖉 Annuler                                                                                                    |  |  |  |
| Eermer                                                                                                    |  |  |  |

- Renseignez un Dépôt par défaut : c'est le dépôt qui sera sélectionné par défaut en saisie de commande. Ce dépôt par défaut peut également être défini pour chaque utilisateur (Dossier -> Administrateur -> Paramètres utilisateur)
- Renseignez un Dépôt d'initialisation. Ce dépôt sert pour la création des nouveaux lots de stock.

- Renseignez une date d'inventaire.
- La fenêtre suivante s'affiche :

| 🔮 Utilitaire de gestion de stock                                                                                       |                        |
|----------------------------------------------------------------------------------------------------|------------------------|
| Vous voulez :                                                                                                    |                        |
|                                                                                                    |                        |
| <ul> <li>Initialiser la 1ère mise en service de la ges</li> <li>Création d'un lot sur le site d'initialisat</li> </ul> | tion des stocks<br>ion |
| C Faire une clôture de stocks                                                                                          |                        |
| C Exécuter un recelcul de stocks                                                                                       |                        |
| 💥 Annuler                                                                                                    | Valider                |

- Cochez la création d'un lot de stock si vous voulez que cela créé automatiquement un lot standard sur le dépôt d'initialisation (si renseigné précédemment) en plus du lot d'attente, pour chaque article géré en stock.
- Cliquez sur le bouton Valider. Une procédure s'exécute pour créer un (des) lot(s) de stock pour les articles qui n'en ont pas et pour « alloter » sur le lot d'attente les lignes de commande ou de réservation non livrées ou livrées depuis la date d'inventaire.
- Une fois cette procédure terminée, vous pouvez aller dans la fenêtre d'allotement (menu Stock -> Allotement Vente (Achat)), pour alloter les lignes de commande si vous avez créé un (des) lot(s) standard(s) sur vos articles.